# **GOVERNMENT OF HARYANA**

# **Department of School Education**

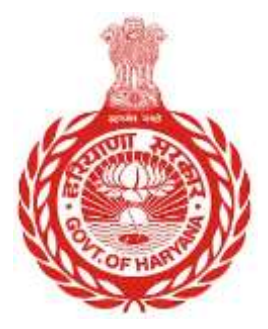

## [Management Information System]

**Introduction**: The Government of Haryana launched the MIS portal under the education sector with the name DSE MIS Haryana. This Portal is introduced for serving all education officers, teachers, and students to access all technology systems. All the stakeholders who belong to the School Education Department such as Students, teachers, and other education department employees have their logins on the MIS portal and they can access all the services related to the Academic and Administrative purposes in the Department.

### USER MANUAL FOR EMPLOYEE REPATRIATION

Step 1: - Login: Users must login to the MIS with their employee code and password.

Step 2: - Navigate to Employee Repatriation: After successful login, users must click on the "Employee Repatriation" tab.

Step 3: - **Enter Employee Code**: Users must enter the employee code for the employee they wish to repatriate. An advance search option is available.

Step 4: - **Select Employee**: After entering the employee code, users will be able to select the employee and view their full details.

Step 5: - **Proceed:** Users must click on "Proceed" and enter details of the school/office where the employee will be repatriated.

Step 6: - Search for Vacancies: Users can search for vacancies at schools/offices using one of the available options.

**Select School/Office**: Users can select any school/office from the list of available vacancies.

**Proceed to Repatriate**: Once the user has selected the school/office, they must click on "**Proceed to Repatriate**" and fill in the required information. Some fields are mandatory and must be filled out with official information. The user must also provide approver details.

### **Steps with Screenshots**

 Users need to login into MIS with their Employee code and password. Open the Haryana MIS portal official website or click <u>here</u> to open the page directly.

|   | Government of Haryana,<br>School Management Information System                     |
|---|------------------------------------------------------------------------------------|
|   | <ul> <li>User Name</li> <li>Password</li> </ul>                                    |
|   | Login                                                                              |
|   | Forgot Password?   Check Compatibility                                             |
| c | opyright 2014-15. Department of School Education, Haryana.<br>All Rights Reserved. |

• After Successful Login, user needs to click on **"Employee Repatriation"**. User needs to fill the Employee code. User can also opt for Advance Search.

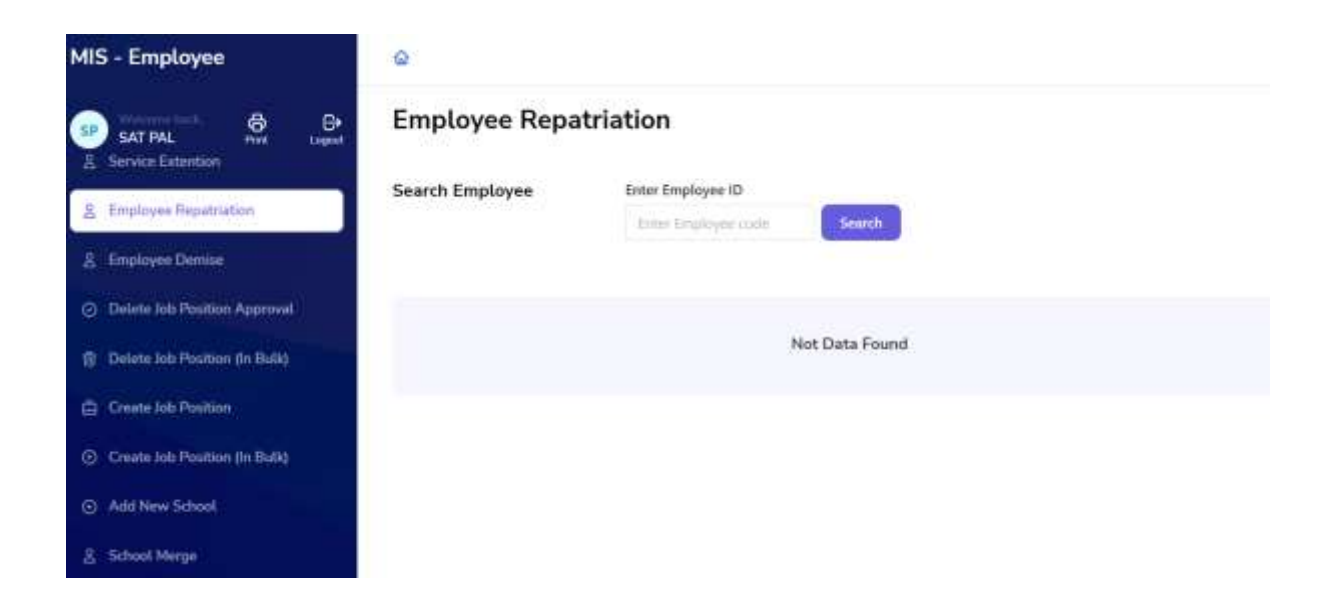

• Once user add Employee Code, he will get the following screen. User will click on "Select" button.

| MIS - Employee                                    | ۵               |            |                                                   |                           |                           |        |
|---------------------------------------------------|-----------------|------------|---------------------------------------------------|---------------------------|---------------------------|--------|
| SAT PAL Pive Legal                                | Employ          | ee Repatr  | iation                                            |                           |                           |        |
| R - Employee Repatriation                         | Search Employee |            | Enter Employee ID                                 | 0                         |                           |        |
| 8 Employee Demice                                 |                 |            | 206078 Search                                     |                           |                           |        |
| <ul> <li>Delete Job Position Approval</li> </ul>  | Deputed Er      | nployee    |                                                   |                           |                           |        |
| 👚 : Delete Job Position (in Boli)                 | Employee        | Imployee   |                                                   |                           |                           |        |
| Create Job Position                               | ID              | Name       | Present Place of Posting                          | Cadre                     | Job Post                  | Action |
| <ul> <li>Create Job Position (In Bulk)</li> </ul> | 206078          | POQJA RANI | Directorate Higher Education, Panchkula<br>(6442) | Class II-<br>Educationist | PGT/Lecturer<br>(English) | Select |
| Add New School                                    |                 |            |                                                   |                           |                           |        |
| 8 School Merge                                    |                 |            |                                                   |                           |                           |        |

• After Selecting the Employee, he will get the full details of that Particular Employee

| MIS - Employee                | ۵                                 |                                                      |                                   |                                           |                                 |
|-------------------------------|-----------------------------------|------------------------------------------------------|-----------------------------------|-------------------------------------------|---------------------------------|
| SP SAT PAL Prim Logant        | 8                                 | Came<br>Class II- Educationist                       | Int Pos<br>PGT/Lecturer (English) | Appartment Detter<br>Burdher<br>2/1/2013- | Appendition Type<br>Substantive |
| g Employee Repatriation       | 206078                            |                                                      |                                   | deted 13.01.2014                          |                                 |
| g. Employee Demise            | POGA RANI                         | Appointment Date<br>05-Mar-2014                      | Harrishnarri Mada<br>Direct       |                                           |                                 |
| Deleta Job Position Approval  |                                   |                                                      |                                   |                                           |                                 |
| Delete Job Position (In Build | Female                            | Current Posting Det                                  | ails                              |                                           |                                 |
| Grate Job Position            | Juli 15th 1987                    |                                                      |                                   |                                           |                                 |
| Create lob Position (In Bulk) | August front Date<br>Mar 5th 2014 | Directorate Higher<br>Education, Panchkuta<br>IR4421 | Zone 1                            | Posterior<br>793/01                       | Jan 9th 2018                    |
| Add New School                | Calles                            | Take of second                                       |                                   |                                           |                                 |
| & School Marga                | Class II- Educationist            | Jan 9th 2018                                         |                                   |                                           |                                 |
| D School Peoplen              | PGT/Lecturer (English)            | Proceed Back                                         |                                   |                                           |                                 |

• After Click on Proceed, User needs to fill the details of School/Office where he will repatriate. User can fill any of the following detail to search.

| MIS - Employee                                   | a                               |                                               |    |                     |    |  |
|--------------------------------------------------|---------------------------------|-----------------------------------------------|----|---------------------|----|--|
| SAT PAL Print Laguer                             | Employee Details                | Ils Where Do You Want To Repatriate Employee? |    |                     |    |  |
| & Employee Repatriation                          | 0                               |                                               |    |                     |    |  |
| A Employee Demise                                | frainer 0                       | Basic Information                             |    |                     |    |  |
| <ul> <li>Delete Job Position Approval</li> </ul> | 206078                          | School Code                                   |    | UDISE Code          |    |  |
| Delete Job Position (In Bully)                   | POOIA RANI                      | School Type                                   |    | School Category     |    |  |
| G Create Job Position                            | Caroline<br>Female              | Type                                          | (÷ | Calingory           |    |  |
| Create Job Position (In Bulk)                    | Date of Beth                    | Location                                      |    |                     |    |  |
| Add New School                                   | Jul 15th 1987                   | District                                      |    | Sub-District/Tehsil |    |  |
| 음 School Merge                                   | Mar 5th 2014                    | District                                      | ÷  | Tetral              | ÷. |  |
| 🔝 School Reopen                                  | Cales<br>Class II- Educationist | City/Town/Village                             | 12 | Block               | ¢. |  |

• User will get the list for Schools/ Offices which have vacancy. User can select any school/office from the list

| MIS - Employee                                   | <u>۵</u>                     |           |                                                 |                      |                     |        |        |
|--------------------------------------------------|------------------------------|-----------|-------------------------------------------------|----------------------|---------------------|--------|--------|
| SAT PAL AVE Logen                                | Employee Repat               | riation   |                                                 |                      |                     |        |        |
| 8 Employee Repatriation                          | Employee Details             | Select So | chool Where Employee Is 1                       | fo Be Posted         |                     |        | Sock   |
| 2 Employee Demise                                | 0                            | School    | School Name                                     | Educational          | School Type         | School | Action |
| <ul> <li>Delate Job Position Approval</li> </ul> | 0                            | Court     |                                                 | BIOCH                |                     |        |        |
| 😗 Delete Job Position (in Bolk)                  | Englisee D<br>206078         | 101       | Government Senior Secondary<br>School Rajokheri | Barara               | Common<br>School    | Co-ed  | Select |
| Create Job Position                              | PODIA RANI                   | 103       | Government Senior<br>SecondarySchool Sapera     | Ambala-II<br>(Cantt) | Common<br>School    | Co-ed  | Select |
| Create Job Position (in Bulk)                    |                              |           | Comment Market Complete                         |                      |                     |        |        |
| ③ Add New School                                 | Female                       | 13        | Senior Secondary School<br>Barara               | Banara               | Sanskriti<br>School | Co-ed  | Select |
| A School Merge                                   | Detend Date<br>Jul 15th 1987 | 15        | Government Senior Secondary                     | Naraingarh           | Common              | Co-ed  | Select |
| School Reopen                                    | Automation Data              |           | SCOCK DUNEWING                                  |                      | - PUINCK            |        | -      |

• Once user selected school/office for Repatriation, he will click on "Proceed to Repatriate"

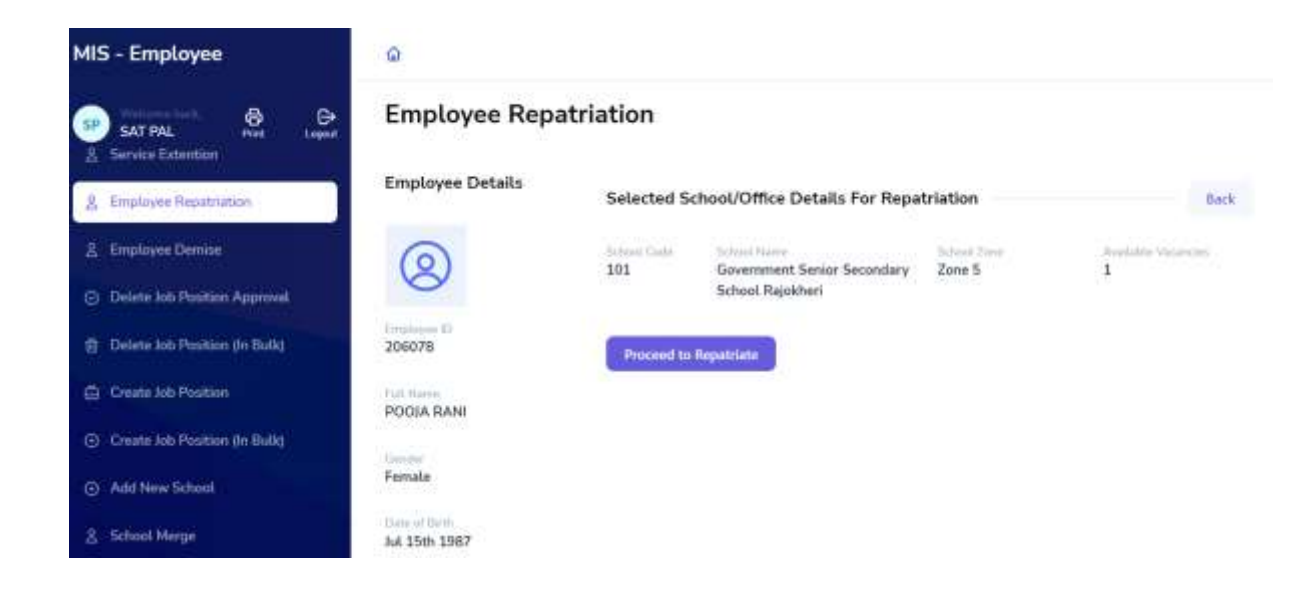

• User have to fill the following information, in this some field are mandatory which user have to fill as per the official information. User will fill his approver details also.

#### MIS - Employee

E. School Herpe

11 School Respon

E Allian Wing

3 - New Student Profile

SAT PAL Ann Destat

#### **Employee Repatriation**

| Employee | 5 |
|----------|---|
| 0        |   |
| 8        |   |

206078

POOJA RANI

Female

ŵ

#### Employee Details Availability Of Job Positions Sec.k. July Pasition Type Select Job Post ID School Name (Cade) O 1011016 Government Sense Secondary School Rejokhen (101) Pút/Lecturer (English) 0 Following rules needs to be relaxed in order to transfer employees in selected school/office. + Employee already worked/working in this School/Office for more than 5 years. NA 15th 1987 . Employee has already completed 5 or more years of service in respective zone. Mar 5th 2014 Do you want to relax above rule:::/? \* Class #- Educationist Yes O No Relation details in Policyr \* PGT/Lecturer (English) Relieving date from Relieving Slot 1 deputation \* \_\_\_\_\_ Tartest 2 Reflexing Order Number - Reason of leaving deputation Select 2 Order Date 1 Posting/Transfer Onler Number \* Mat au (112) Posting Type Order date of Issuance 1 Name of Ordering Authority Place of Ordering Authority and the Office \* Designation of Ordering Stamp of Ordering Authority 4 4 1000124 Employee ID of lissing Employee Name of Louing Authority \* Authority 1 District security and a local state Employee Designation of Employee Place of Issuing using Authority Airdronty 1 Griter place Endpeanet Endprine 1 ME

Whether include in next transfer drive? 1

Yes No

i hereby contine that the employee is being repartiated at the selected school/office.

Carthou